Hands-on Advanced Networking Topics: BGP, BGP Hijacking, MPLS, MPLS-based VPNs, Segment Routing, and others

> Jorge Crichigno, Shahrin Sharif University of South Carolina http://ce.sc.edu/cyberinfra jcrichigno@cec.sc.edu, ssharif@email.sc.edu

WASTC 2021 virtual Faculty Development Weeks (vFDW) June 17, 2021

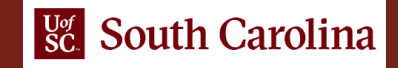

### Lab 7: MPLS Layer 3 VPN

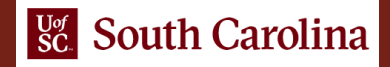

### MPLS Layer 3 VPN configuration

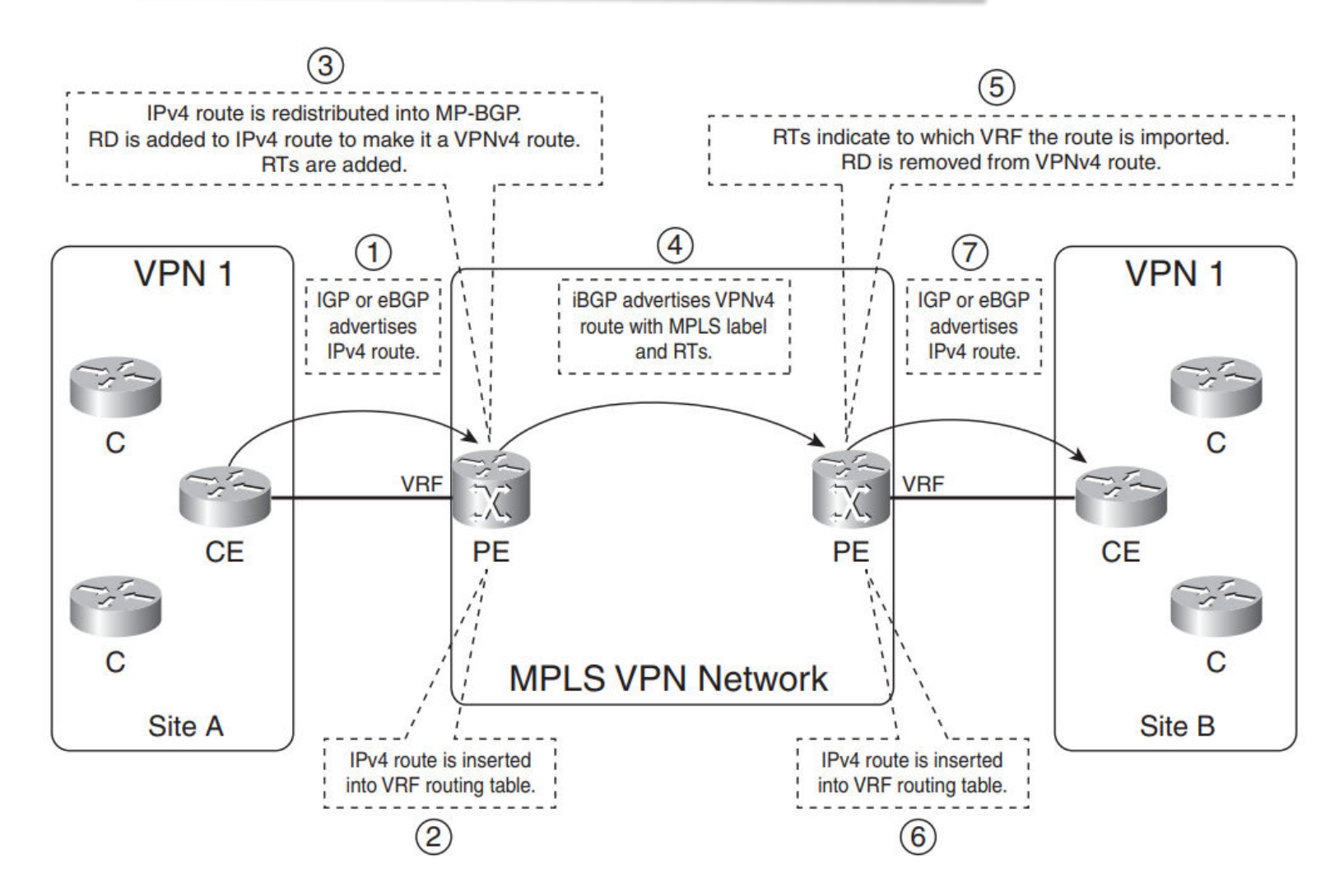

1. L. De Ghein, "MPLS Fundamentals", Cisco Press, CCIE No. 1897, 2016.

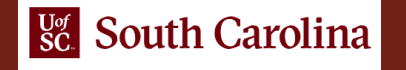

# Lab Topology

- The Organizations (org 1 and org 2) are connected to ISP, having overlapping IP addresses
- Campus routers are connected to the ISP through static routes

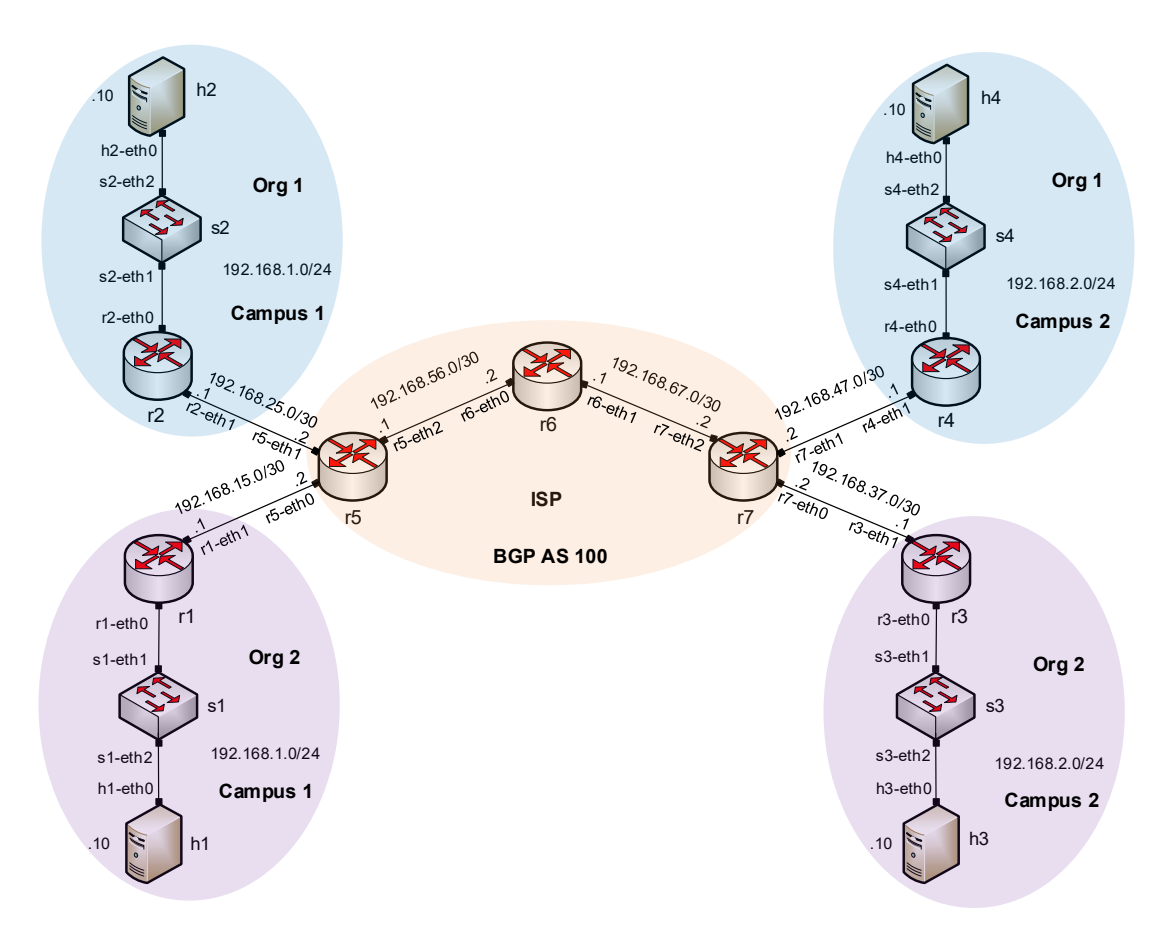

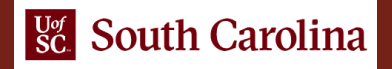

## **Configuration steps**

- Step 1
  Run LDP within ISP routers
- Step 2
  - Create VRF for each organization in routers r5 and r7
- Step 3
  - Create BGP peers between routers r5 and r7

### • Step 4

Advertise VPNv4 routes to the BGP peer

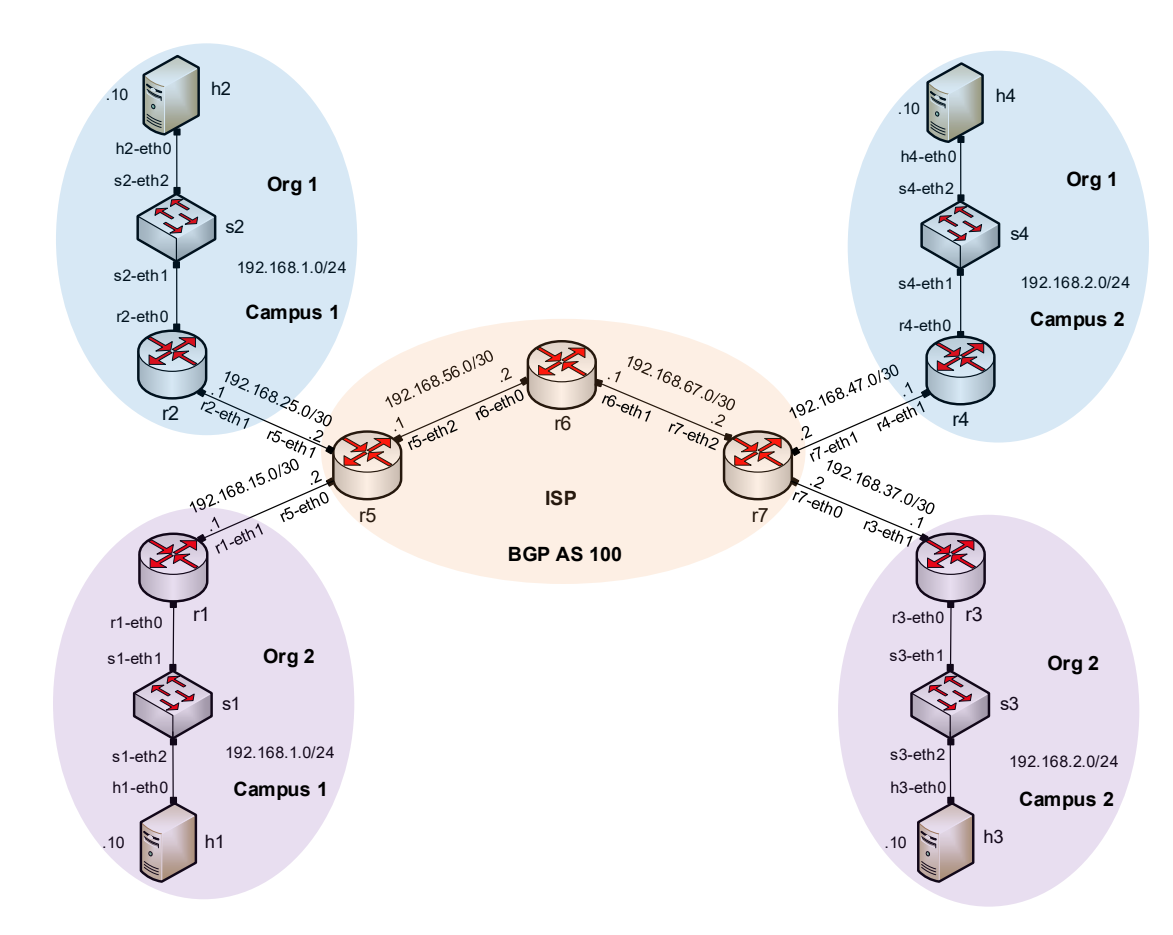

### Lab configuration

• Verify BGP configuration for instance org1

| 20                                        | "+                 | lost: r5"  |         |         |         |          | 0   | ×  |
|-------------------------------------------|--------------------|------------|---------|---------|---------|----------|-----|----|
| frr-pc# show bgp vr                       | fall               |            |         |         |         |          |     |    |
| Instance default:<br>No BGP prefixes disp | olayed, 0 exist    |            |         |         |         |          |     |    |
| Instance org1:                            |                    |            |         |         |         |          |     |    |
| BGP table version is                      | 4, local router    | ID is 192. | 168.25  | 2, vrf  | id 5    |          |     |    |
| Default local pref 1                      | 100, local AS 100  |            |         |         |         |          |     |    |
| Status codes: s sup                       | opressed, d damped | , h histor | y, * va | alid, > | best, = | = multip | ath | ۱, |
| i int                                     | ternal, r RIB-fail | ure, S Sta | le, R F | Removed |         |          |     |    |
| Nexthop codes: @NNN                       | nexthop's vrf id,  | < announc  | e-nh-se | elf     |         |          |     |    |
| Origin codes: i - 1                       | [GP, e - EGP, ? -  | incomplete |         |         |         |          |     |    |
| Network                                   | Next Hop           | Metric     | LocPrf  | Weight  | Path    |          |     |    |
| *> 192.168.1.0/24                         | 192.168.25.1       | 12         |         | 32768   | ?       |          |     |    |
| *> 192.168.2.0/24                         | 7.7.7.7@0<         | 12         | 100     | Θ       | ?       |          |     |    |
| *> 192.168.25.0/30                        | 0.0.0.0            | Θ          |         | 32768   | ?       |          |     |    |
| *> 192.168.47.0/30                        | 7.7.7.7@0<         | Θ          | 100     | Θ       | ?       |          |     |    |
| Displayed 4 routes                        | and 4 total paths  |            |         |         |         |          |     |    |

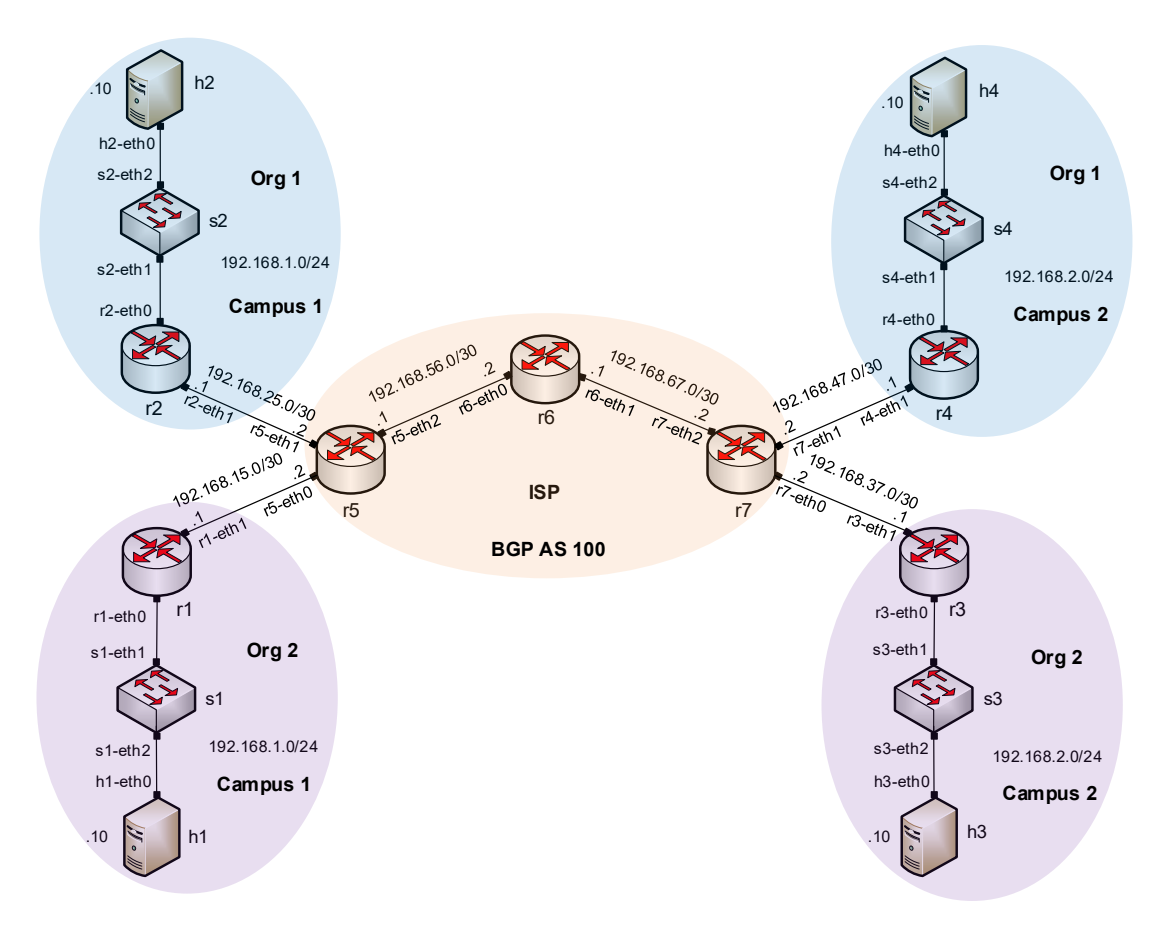

### Lab configuration

• Verify BGP configuration for instance org2

#### Instance org2:

BGP table version is 4, local router ID is 192.168.15.2, vrf id 6 Default local pref 100, local AS 100 Status codes: s suppressed, d damped, h history, \* valid, > best, = multipath, i internal, r RIB-failure, S Stale, R Removed Nexthop codes: @NNN nexthop's vrf id, < announce-nh-self Origin codes: i - IGP, e - EGP, ? - incomplete Metric LocPrf Weight Path Network Next Hop \*> 192.168.1.0/24 192.168.15.1 32768 ? 12 \*> 192.168.2.0/24 7.7.7.7@0< 12 100 0 ? 32768 ? \*> 192.168.15.0/30 0.0.0.0 0 \*> 192.168.37.0/30 7.7.7.7@0< 0 ? 0 100

Displayed 4 routes and 4 total paths frr-pc#

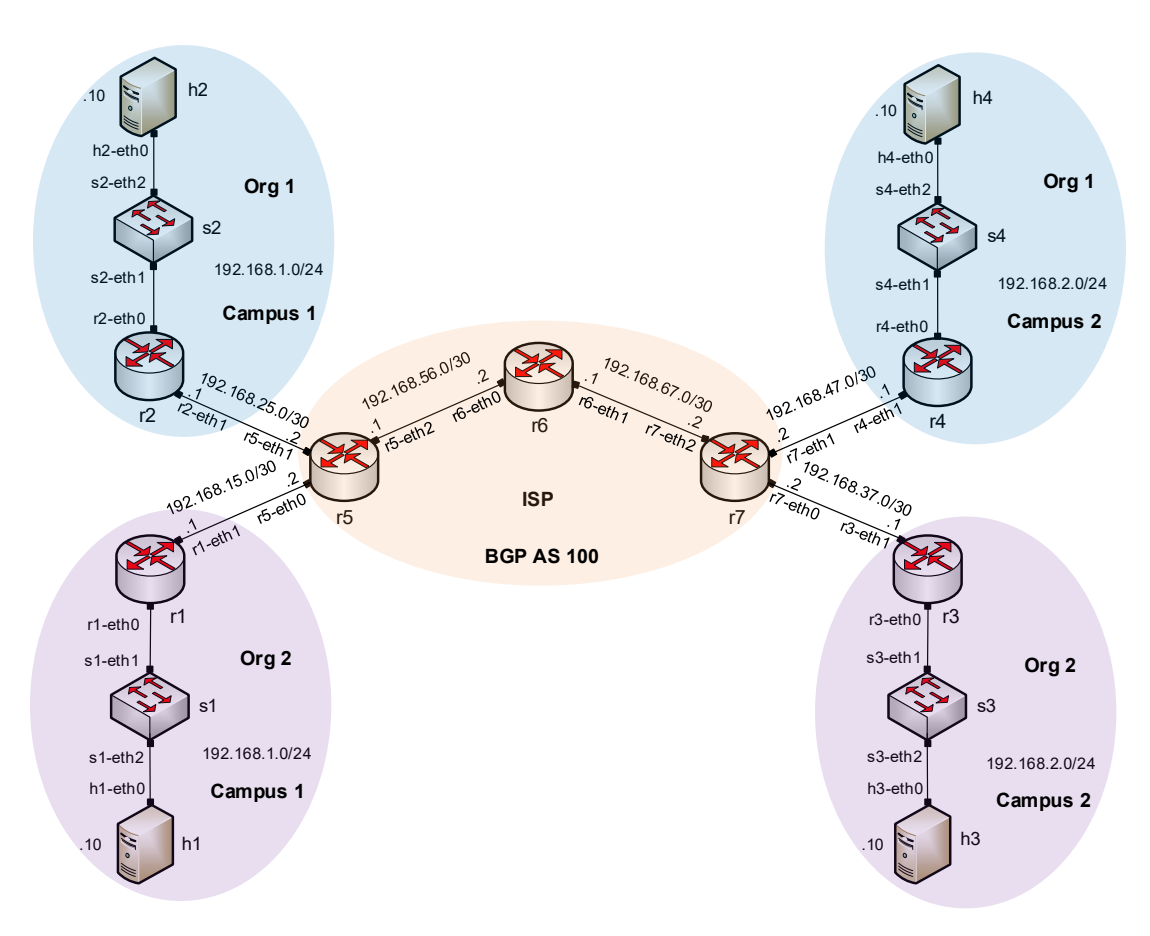

## Lab configuration

• Verify connectivity for org 1

| X                                                                                                    | "Host: h2"                                                                     | 1 | 2 |  |
|----------------------------------------------------------------------------------------------------|--------------------------------------------------------------------------------|---|---|--|
| <pre>root@frr-pc:~# traceroute 192.16<br/>traceroute to 192.168.2.10 (192.<br/>1 192.168.1.1 (192.168.1.1) 1<br/>2 * * *<br/>3 * * *</pre> | 8.2.10<br>168.2.10), 30 hops max, 60 byte packets<br>.919 ms 1.895 ms 1.882 ms |   |   |  |
| 4 192.168.47.1 (192.168.47.1)<br>5 192.168.2.10 (192.168.2.10)<br>root@frr-pc:~#                                                           | 1.759 ms 1.748 ms 1.735 ms<br>2.097 ms 2.099 ms 2.096 ms                       |   |   |  |

• Verify connectivity for org 2

| X   | "Host: h3"                                                           | - 2 × |
|-----|----------------------------------------------------------------------|-------|
| гоо | t@frr-pc:~# traceroute 192.168.1.10                                  |       |
| tra | ceroute to 192.168.1.10 (192.168.1.10), 30 hops max, 60 byte packets |       |
| 1   | 192.168.2.1 (192.168.2.1) 2.223 ms 2.195 ms 2.173 ms                 |       |
| 2   | * * *                                                                |       |
| 3   | * * *                                                                |       |
| 4   | 192.168.15.1 (192.168.15.1) 2.050 ms 2.039 ms 2.025 ms               |       |
| 5   | 192.168.1.10 (192.168.1.10) 2.422 ms 2.369 ms 2.370 ms               |       |
| гоо | ot@frr-pc:~#                                                         |       |

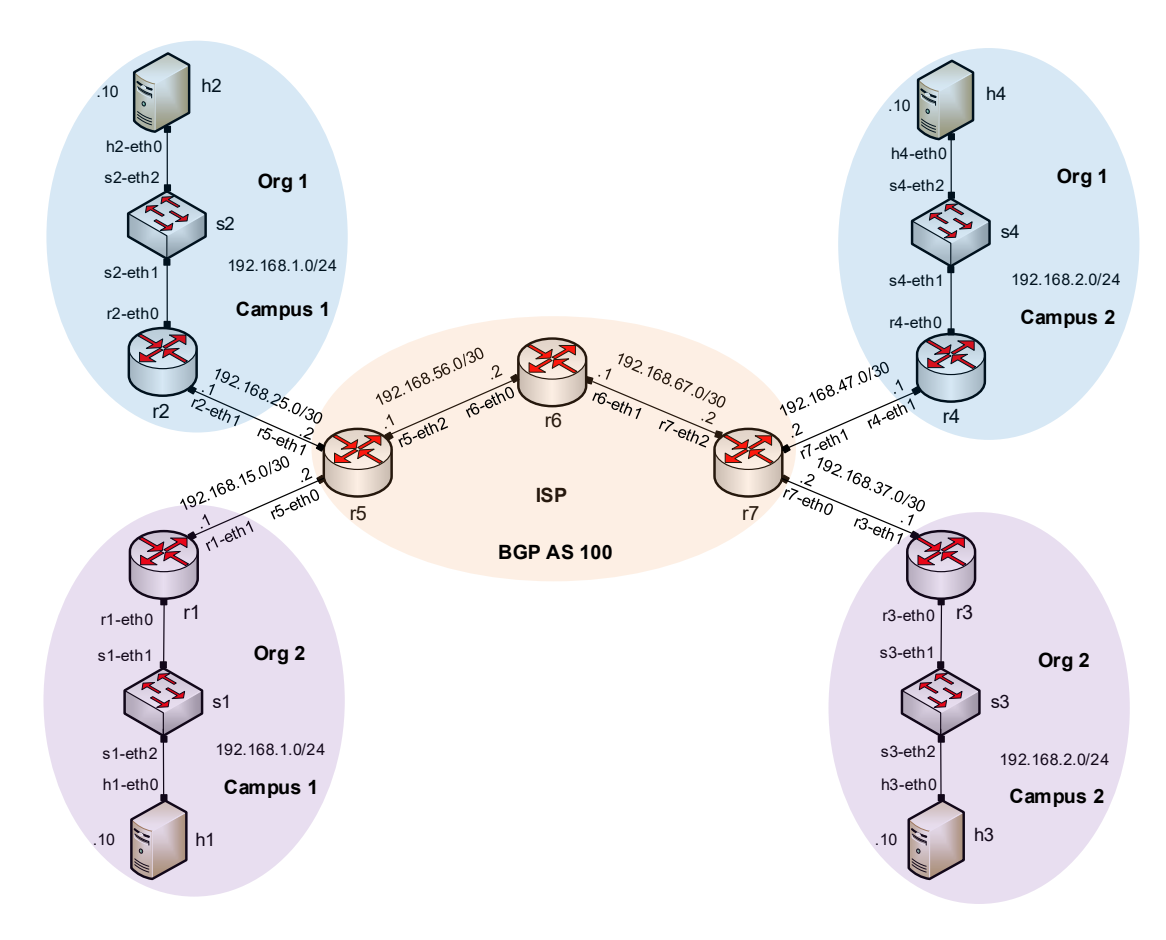